## **Degree Application Steps**

**1.** From <u>myPugetSound homepage</u>, click the Account Hold *"Apply to Graduate or Postpone"* yellow banner.

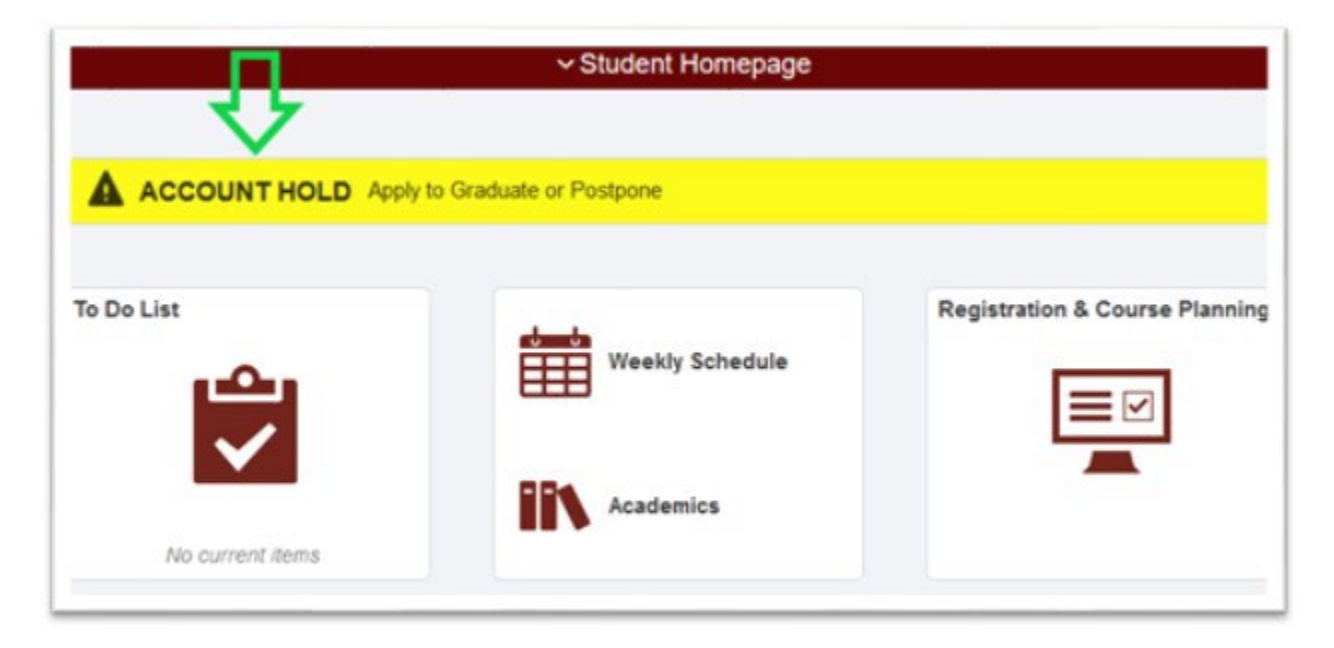

2. Click on the "Apply to Graduate or Postpone" hold.

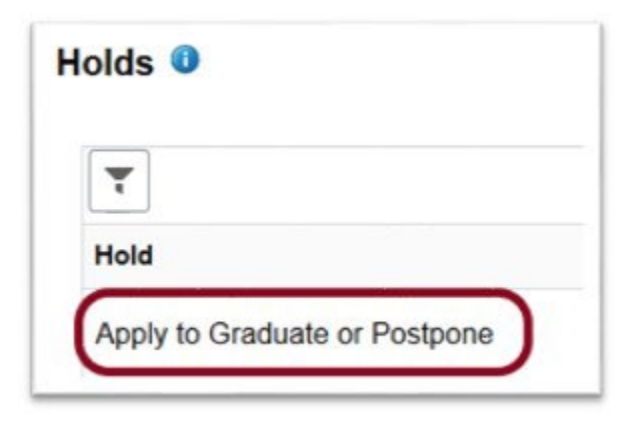

3. Click the *"Apply to Graduate or Postpone"* blue button.

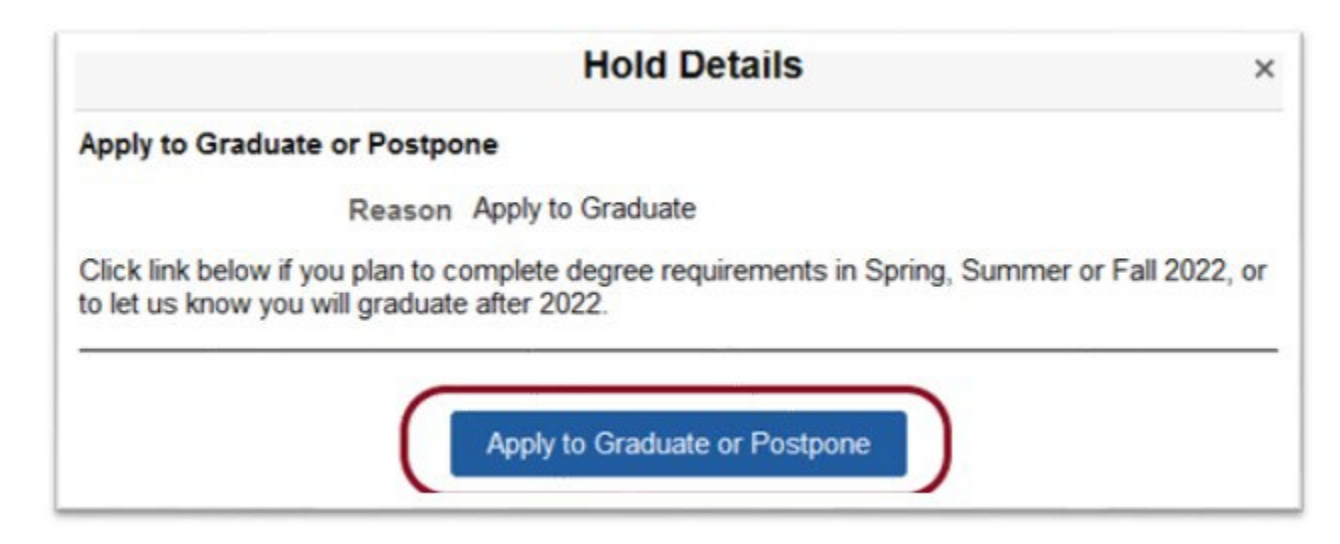

4. Complete the fields in the form by first entering the term you will graduate. If you will not graduate in the upcoming year, check the box *"I don't plan to graduate in the next year"*, add the term, then hit *"Confirm."* 

| Graduation Ap                                    | pplication                              |                          |                                                                                         |
|--------------------------------------------------|-----------------------------------------|--------------------------|-----------------------------------------------------------------------------------------|
| *Graduation Date                                 | Spring 2023                             | ~                        | I don't plan to graduate in the next year                                               |
| The term in which you<br>recitals, senior papers | will complete all<br>, or other non-cla | degree rec<br>ss departn | uirements including classes and also affiliations, internships,<br>nental requirements. |
|                                                  |                                         |                          |                                                                                         |

5. If you are currently working on an additional major or minor(s), please enter this now. You can always call our office to drop the plan before you graduate. When you finish updating, confirm the accuracy of all majors, minors, names, etc. in the Diploma & Ceremony Information sections, and click *"Submit."* (*Please note: the name fields are case sensitive*)

| Graduation Ap                                     | plication                                                                             |                                                                            |  |
|---------------------------------------------------|---------------------------------------------------------------------------------------|----------------------------------------------------------------------------|--|
| Graduation Date                                   | Spring 2025 🗸                                                                         | I don't plan to graduate in the next year                                  |  |
| The term in which you ecitals, senior papers,     | will complete all degree requirements<br>or other non-class departmental requirements | s including classes and also affiliations, internships,<br>uirements.      |  |
| <ul> <li>Diploma Inform</li> </ul>                | nation                                                                                |                                                                            |  |
| Bulletin 2021-2022<br>First Name<br>Holly         | What is this? ⑦ Middle Name Matilda                                                   | Last Name<br>Berry                                                         |  |
| This will be printed on<br>our diploma to issue y | your diploma and it should match you<br>you a work visa. The visa is issued ur        | ur legal name as many countries require a copy of<br>nder your legal name. |  |
| Major Master of S                                 | cience in OT (MSOT)                                                                   | Degree Master of Science in OT                                             |  |
| The deeper (and not m                             |                                                                                       |                                                                            |  |

| Ceremony Year                 | Commencement May 2025 🗸                                                     |                                         |
|-------------------------------|-----------------------------------------------------------------------------|-----------------------------------------|
| Fall graduates ma             | y walk in the Spring before or the Spring after their                       | fall completion term.                   |
| First Name<br>Holly           | Middle Name                                                                 | Last Name<br>Berry                      |
| This will be annou            | nced as you walk at the ceremony. The standard is                           | s your full name (first, middle, last). |
| Department                    |                                                                             | ~                                       |
| Choose which o                | Education/Master of Arts in Teaching                                        | ceremony                                |
| Additional No                 | Education/Master of Education in Counselin<br>Occupational Therapy/ DROT    | g                                       |
| Enter changes to application. | Occupational Therapy/ MSOT<br>Occupational Therapy/ OTD<br>Physical Therapy | ner concerns about your degree          |
|                               |                                                                             | _                                       |
|                               |                                                                             | 12                                      |
| Please contact Kri            | sta Johnson (ksmjohnson@pugetsound.edu) if yo                               | u have further questions.               |
| C. I                          |                                                                             |                                         |